## **MOMENTS Supervisor and Admin Approval Click-Step Guide**

- 1) Access the MOMENTS Supervisor dashboard via the link in your weekly batch report email, or go to the <u>MOMENTS</u> website and click "MENTOR APPLICATION/LOGIN" or "MENTEE APPLICATION/LOGIN" button.
- 2) You will automatically be logged in through OKTA verify.
- 3) Navigate to the Admin or Supervisor tab

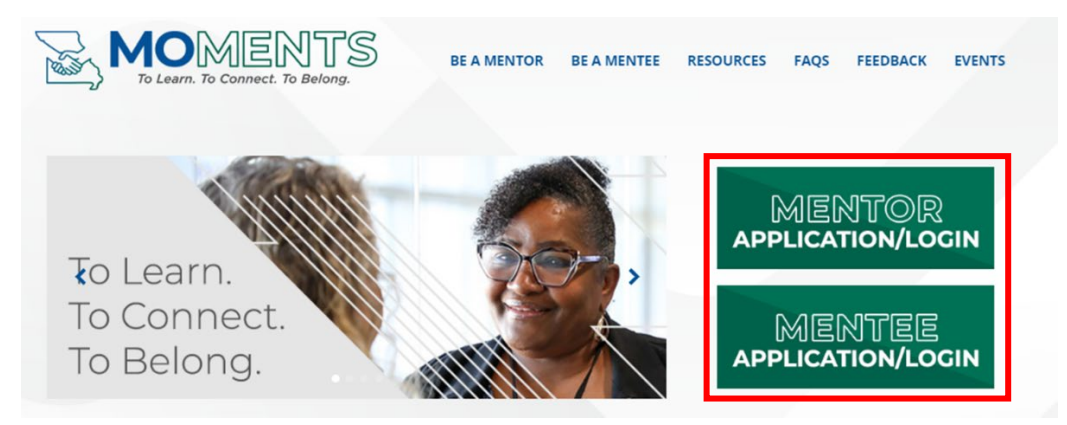

|                                                                                |                     | OM<br>earn. To Conn               | EN<br>Dect. To B | TS<br>elong.                                                                                     |                                                                                       |                                                                                                    | Hello Bec | kie Brietzke |                                                            |
|--------------------------------------------------------------------------------|---------------------|-----------------------------------|------------------|--------------------------------------------------------------------------------------------------|---------------------------------------------------------------------------------------|----------------------------------------------------------------------------------------------------|-----------|--------------|------------------------------------------------------------|
|                                                                                | M                   | entor/Mentee                      |                  |                                                                                                  | Admin                                                                                 | Exit                                                                                               |           |              |                                                            |
| Mentor Application Admin Review Employee Name Search Mentor Application Status |                     |                                   |                  |                                                                                                  |                                                                                       | Division<br>Salert Division                                                                        |           | ×            | This will say<br>supervisor or admin,<br>depending on your |
| Sea<br>Mentor                                                                  | arch<br><u>Work</u> | Reso<br>Current Job               | et               | Jeeu Jous                                                                                        |                                                                                       | JEELL DISOUT                                                                                       |           |              | lf you are both you                                        |
| Name                                                                           | Location            | Title                             | HireDate         | Short Bio                                                                                        |                                                                                       |                                                                                                    | Status    |              | will have two tabs.                                        |
| Abbott, Nancy                                                                  | Jefferson City      | Special Asst<br>Professional      | 2/25/2020        | Here is my short bio                                                                             |                                                                                       |                                                                                                    | New       | Review       |                                                            |
| Brietzke, Beckie                                                               | Jefferson City      | Sr Staff Dev Training<br>Spec     | 9/16/2022        | I am a Senior Talent Development Speci<br>years. My primary job responsibility is co<br>program. | ialist with the Division of Personnel. I h<br>oordinating The Missouri Way training p | ave been with the State of Missouri for almost 10 program. I also co coordinate the MOAppreciation | New       | Review       |                                                            |
| Joseph, Tom                                                                    | Jefferson City      | Sr Staff Dev Training<br>Spec     | 2/16/2022        | Testing                                                                                          |                                                                                       |                                                                                                    | New       | Review       |                                                            |
| Woody, Amanda                                                                  | Jefferson City      | Staff Development<br>Training Mgr | 3/30/2020        | I am fun!                                                                                        |                                                                                       |                                                                                                    | New       | Review       |                                                            |
| <                                                                              |                     |                                   |                  |                                                                                                  |                                                                                       |                                                                                                    |           |              |                                                            |

| Hello Beckie Brietzke        |                         |                                    |                 |                                                                                                    |               |        |                  |                                        |                        |
|------------------------------|-------------------------|------------------------------------|-----------------|----------------------------------------------------------------------------------------------------|---------------|--------|------------------|----------------------------------------|------------------------|
|                              | M                       | lentor/Mentee                      |                 | Admin Exit                                                                                                    |               |        |                  | O a such fa starra                     |                        |
| Mentor                       | Applicat                | ion Admin I                        | Review          | Menter Application Status                                                                                                    |               |        |                  | Search By<br>mentor/mentee             | :                      |
|                              | ica ch                  |                                    |                 | Mentor Application Status Division Select Status  Select Division  Select Division                                                                                                    |               |        | name, Applicatio | on                                     |                        |
| Sea                          | Search Reset            |                                    |                 |                                                                                                    |               |        | '                | Status, or Divisi<br>(as listed in SAM | on<br>/III).           |
| <u>Mentor</u><br><u>Name</u> | <u>Work</u><br>Location | <u>Current Job</u><br><u>Title</u> | <u>HireDate</u> | <u>Short Bio</u>                                                                                                    | <u>Status</u> |        |                  | V                                      | ,                      |
| Abbott, Nancy                | Jefferson City          | Special Asst<br>Professional       | 2/25/2020       | Here is my short bio                                                                                                    | New           | Review |                  |                                        |                        |
| Brietzke, Beckie             | Jefferson City          | Sr Staff Dev Training<br>Spec      | 9/16/2022       | I am a Senior Talent Development Specialist with the Division of Personnel. I have been with the State of Missouri for almost 10 years. My primary job responsibility is coordinating The Missouri Way training program. I also co coordinate the MOAppreciation program. | New           | Review |                  |                                        |                        |
| Joseph, Tom                  | Jefferson City          | Sr Staff Dev Training<br>Spec      | 2/16/2022       | Testing                                                                                                    | New           | Review |                  |                                        |                        |
| Woody, Amanda                | Jefferson City          | Staff Development<br>Training Mgr  | 3/30/2020       | I am fun!                                                                                                    | New           | Review |                  |                                        |                        |
|                              |                         |                                    |                 | << < Page 1 of 1 > >>                                                                                                    |               |        |                  | MC<br>MEI<br>To Learn. To Con          | NTS<br>nect. To Belong |

| No.                          |                         | OMIL<br>earn. To Conn              | EN<br>ect. To B | TS<br>elong.                                                                                                    |                                 | Hello Bec     | kie Brietzke |                 |
|------------------------------|-------------------------|------------------------------------|-----------------|----------------------------------------------------------------------------------------------------|---------------------------------|---------------|--------------|-----------------|
| <u>Mentor/Mentee</u>         |                         |                                    |                 | Admin Exit                                                                                                    |                                 |               |              |                 |
| Mentor                       | Applicat                | tion Admin F                       | Review          |                                                                                                    |                                 |               |              |                 |
| Employee Name S              | iearch                  |                                    |                 | Mentor Application Status<br>Select Status Y                                                                                                    | Division<br>Select Division     |               | ~            | Click review to |
| Search Reset                 |                         |                                    | et              |                                                                                                    |                                 |               |              | see the         |
| <u>Mentor</u><br><u>Name</u> | <u>Work</u><br>Location | <u>Current Job</u><br><u>Title</u> | <u>HireDate</u> | <u>Short Bio</u>                                                                                                    |                                 | <u>Status</u> |              | change the      |
| Abbott, Nancy                | Jefferson City          | Special Asst<br>Professional       | 2/25/2020       | Here is my short bio                                                                                                    | lere is my short bio New Review |               |              |                 |
| Brietzke, Beckie             | Jefferson City          | Sr Staff Dev Training<br>Spec      | 9/16/2022       | I am a Senior Talent Development Specialist with the Division of Personnel. I ha<br>years. My primary job responsibility is coordinating The Missouri Way training p<br>program. | New                             | Review        |              |                 |
| Joseph, Tom                  | Jefferson City          | Sr Staff Dev Training<br>Spec      | 2/16/2022       | Testing                                                                                                    |                                 | New           | Review       |                 |
| Woody, Amanda                | Jefferson City          | Staff Development<br>Training Mgr  | 3/30/2020       | I am fun!                                                                                                    |                                 | New           | Review       |                 |
|                              |                         |                                    |                 | << < Page 1 of 1 > >>                                                                                                    |                                 |               |              | Ments           |

| Mentor Application Admin            | Review                           |                               |                                  |
|-------------------------------------|----------------------------------|-------------------------------|----------------------------------|
| + Mentor Application - Nancy Abbott |                                  |                               |                                  |
| Current Mentor Application Status   | Update Mentor Application Status | Accepting Mentees             | "Update Mentor/Mentee            |
| New                                 | Select Status                    | Yes                           | Application Status"              |
| Employee First Name                 | Employee Last Name               | Application Entered Date/Time |                                  |
| Nancy                               | Abbott                           | 1/9/2024 9:38:11 AM           |                                  |
| Supervisor First Name               | Supervisor Last Name             | Supervisor Email              |                                  |
| Amanda                              | Woody                            | amanda.woody@oa.mo.gov        |                                  |
| Work Location                       | Current Job Title                | Hire Date                     |                                  |
| Jefferson City                      | Special Asst Professional        | 02/25/2020                    |                                  |
| Agency                              | Division                         | Working Hours                 |                                  |
| Office of Administration            | Pers-Staff                       | Daytime                       |                                  |
| Short Bio                           |                                  |                               |                                  |
| Here is my short bio                |                                  |                               |                                  |
|                                     |                                  |                               |                                  |
|                                     |                                  |                               |                                  |
|                                     |                                  |                               | 6                                |
| Caroor Skille                       | Soft Skille                      |                               |                                  |
| Delegation                          | Business Frhirs                  |                               |                                  |
| Verbal Communication                | Goal Setting                     |                               |                                  |
|                                     |                                  |                               |                                  |
| Save                                | ose                              |                               |                                  |
| Mentees                             |                                  |                               | MO                               |
| No Mentees found.                   |                                  |                               | MENTS                            |
|                                     |                                  |                               | To Learn. To Connect. To Belong. |

| Mentor Application Admin Review                                                             |                                                                                 |                                                                              |                            |
|---------------------------------------------------------------------------------------------|---------------------------------------------------------------------------------|------------------------------------------------------------------------------|----------------------------|
|                                                                                             |                                                                                 |                                                                              |                            |
| <ul> <li>Mentor Application - William Ackerson</li> </ul>                                   |                                                                                 |                                                                              |                            |
| Current Mentor Application Status                                                           | Update Mentor Application Status                                                | Accepting Mentees                                                            | Update Mentee/Mentor       |
| Approved                                                                                    | Select Status V                                                                 | Yes                                                                          | Application Status Options |
|                                                                                             | Select Status<br>Approved                                                       |                                                                              | Application Status Options |
| Employee First Name                                                                         | Denied<br>Inactive<br>Left State Employment                                     | Application Entered Date/Time                                                | Approved                   |
| william                                                                                     |                                                                                 | 1/16/2024 12:24:26 PM                                                        | Appioved                   |
| Supervisor First Name                                                                       | Supervisor Last Name                                                            | Supervisor Email                                                             |                            |
| Jeremiah                                                                                    | Reger                                                                           | jeremiah.reger@doc.mo.gov                                                    | Denied                     |
| Work Location                                                                               | Current Job Title                                                               | Hire Date                                                                    |                            |
| Tipton                                                                                      | Correctional Officer                                                            | 01/17/2023                                                                   | Inactive                   |
| Agency                                                                                      | Division                                                                        | Working Hours                                                                | mactive                    |
| Department of Corrections                                                                   | Tcc Custody                                                                     | Daytime                                                                      |                            |
| Short Bio                                                                                   |                                                                                 |                                                                              | Left State Employment      |
| Hello, I would like to see about being a mentor, I am well versed on the po                 | olicy and procedures and the implementation of them . I can be patient while te | aching new people and can figure out new ways of teaching that will stick to |                            |
| every individual that is willing to learn, 1 can adapt to changes in the every<br>facility. | yday life of custody. I want to help make the change to teach people now and w  | ny we have a policy and now much it means to have a safe and secure          |                            |
|                                                                                             |                                                                                 |                                                                              |                            |
|                                                                                             |                                                                                 | 4                                                                            |                            |
| Career Skills                                                                               | Soft Skills                                                                     |                                                                              |                            |
| Verbal Communication<br>Written Communication<br>Problem Solving                            | Conflict Resolution<br>Time Management<br>Adaptability                          |                                                                              |                            |
| Save                                                                                        |                                                                                 |                                                                              | Don't forget to            |
|                                                                                             |                                                                                 |                                                                              | click "Save"               |

| Mentor Application Admin F                                                                                  | Review                                                  |                                                                          |                                   |
|----------------------------------------------------------------------------------------------------|---------------------------------------------------------|--------------------------------------------------------------------------|-----------------------------------|
|                                                                                                    |                                                         |                                                                          |                                   |
| Current Mentor Application Status<br>New                                                                    | Update Mentor Application Status<br>Admin Approved      | Accepting Mentees Yes                                                    | Admin Approval Application Status |
| Employee First Name<br>Nancy<br>Supervisor First Name                                                       | Employee Last Name<br>Abbott<br>Supervisor Last Name    | Application Entered Date/Time<br>1/9/2024 9:38:11 AM<br>Supervisor Email |                                   |
| Amanda<br>Work Location<br>Jefferson City                                                                   | Woody<br>Current Job Title<br>Special Asst Professional | amanda.woody∉oa.mo.gov<br>Hire Date<br>02/25/2020                        |                                   |
| Agency<br>Office of Administration<br>Short Bio<br>Here is my short bio                                     | Division<br>Pers-Staff                                  | Working Hours<br>Daytime                                                 |                                   |
|                                                                                                    |                                                         |                                                                          |                                   |
| Career Skills<br>Delegation<br>Verbal Communication                                                         | Soft Skills<br>Business Ethics<br>Goal Setting          |                                                                          | Customizable email message        |
| Custom Email Message<br>Please note the links shown in the preview email are not functions<br>Preview Email | l due to security reasons.                              |                                                                          | A CUSTONIZADIE EINAIT MESSAGE     |